**ICS feed** allows you to subscribe to the Redmed calendar using your preferred calendar tool, i.e. Gmail, Outlook, Apple Calendar etc... Whatever calendar tool you use must support ICS URL imports. Below is how to enable your feed and where to find your calendar URL.

## Step 1: Login to <a href="https://redmed.louisville.edu">https://redmed.louisville.edu</a>

Step 2: Click on My Profile at the top of the screen.

Step 3: Select Yes under Enable Public Calendar Feed.

Step 4: **Copy the URL** and paste into your preferred third-party calendar tool. For specific instructions on how to insert the URL into your calendar platform reference Gmail and Outlook instructions on our website or email <u>atosupport@louisville.edu</u> for additional help.

|                                                                                                    | _                               | Find your courses                                       |                                 | Curriculum :           |
|----------------------------------------------------------------------------------------------------|---------------------------------|---------------------------------------------------------|---------------------------------|------------------------|
| se Managemen                                                                                                    | MyProfile Portfolio   Email   L | .ogc Announcements                                      | D D Dbile                       |                        |
| file                                                                                                    |                                 | No active announcements                                 |                                 |                        |
| Calendar                                                                                                    | MyProfile                       | Search                                                  | Portal                          | Manua                  |
| Groups   Courses   Change Password                                                                                                    |                                 |                                                         |                                 |                        |
| i ∂ ∠ ≚ H ≞ − ? ×<br>Profile Manager<br>Personal Settings for                                                                                                    |                                 |                                                         |                                 |                        |
| This screen is used to define some default settings for your profile. Most of these settings can be adjusted in the calendar, too. You can always return to this screen and change these settings. |                                 |                                                         |                                 |                        |
|                                                                                                    | User Name:                      |                                                         |                                 |                        |
|                                                                                                    | Default Calendar View:          | Weekly \$                                               |                                 |                        |
|                                                                                                    | Default School Year View:       | SOM::First Year                                         |                                 |                        |
|                                                                                                    | Security Level:                 | 99                                                      |                                 |                        |
|                                                                                                    | Show Only Enrolled Courses:     | No \$                                                   |                                 |                        |
| Click to upload a new pict                                                                                                    | Show Weekends:                  | Yes 🛟                                                   |                                 |                        |
|                                                                                                    | CalDav Server Address:          | https://redmed.louisville.edu/noshib                    | /caldav/index.php/Louisville    | e/principals/draylo01/ |
| Copy this UR                                                                                                    |                                 | https://redmed.louisville.edu/noshib<br>/default?export | /caldav/index.php/Louisville    | e/calendars/           |
| Select YES                                                                                                    | Enable Public Calendar Feed     | Yes 🗘                                                   |                                 |                        |
| You have two main options on how to view different Time Zones:                                                                                                    |                                 |                                                         |                                 |                        |
| 1. Time Zone: Your local time zone OR the time zone you wish to view                                                                                                    |                                 |                                                         |                                 |                        |
| <ul> <li>Absolute: Show all events based in their native time</li> <li>Relative: Show all events in the local time</li> </ul>                                                                      |                                 |                                                         |                                 |                        |
|                                                                                                    | TimeZone:                       | (Type to search for an item, double-<br>field)          | click or ** for all items. Pres | ss ESC to erase        |
| Absolute View: No \$                                                                                                    |                                 |                                                         |                                 |                        |
| Remember to click Save Profile - Save Profile                                                                                                    |                                 |                                                         |                                 |                        |